# **User Manual for Annual Progress Report**

- 1. General Flow of Submitting a Report
  - a. <u>Prepare a report and submit it to supervisor</u>
  - b. <u>Accept assessment</u>
- 2. I would like to modify my report after submission when my supervisor has not performed any actions on the report yet.
- 3. <u>FAQ</u>

## 1. General Flow of Submitting a Report

a. Prepare a report and submit it to supervisor

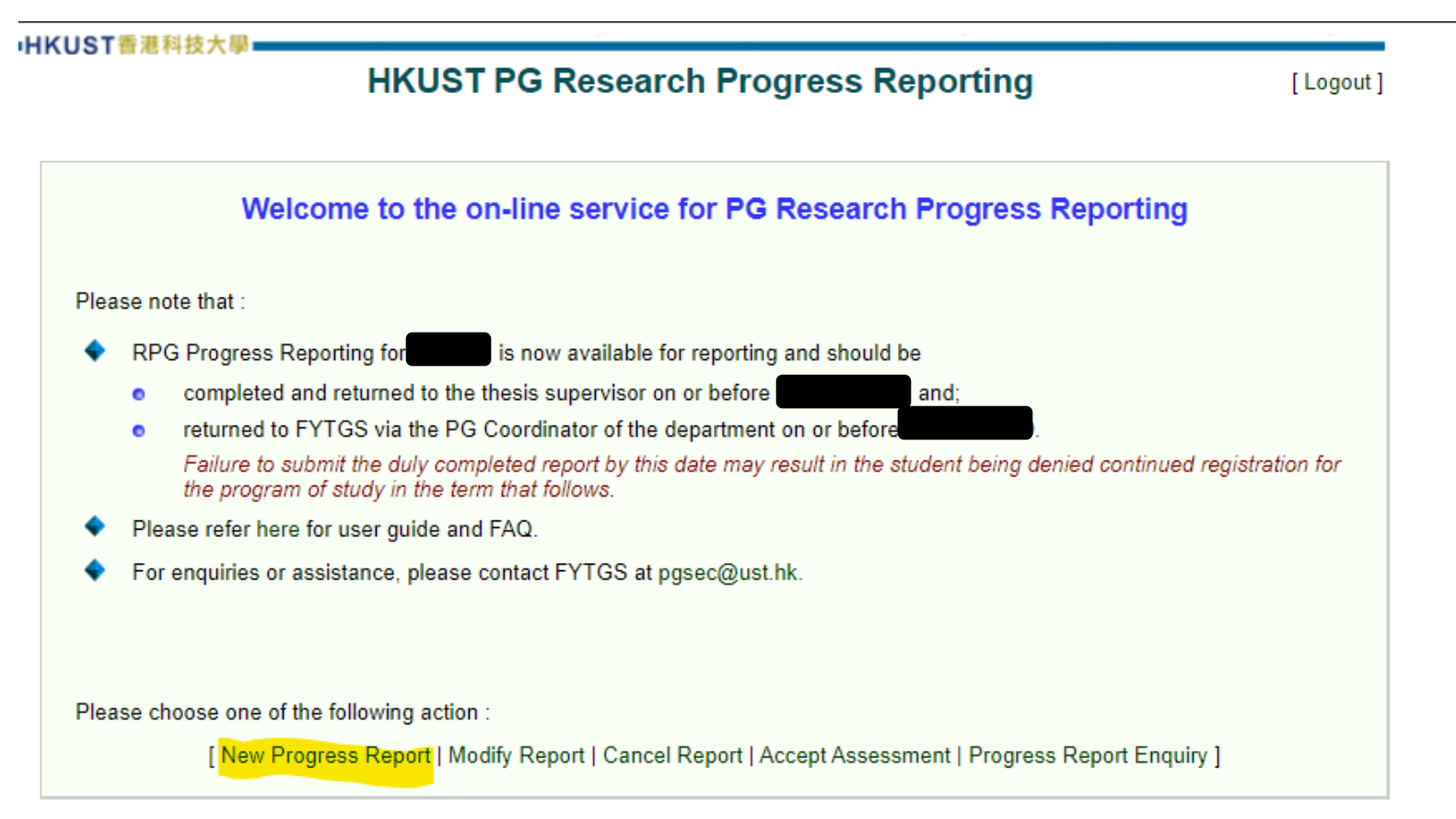

- i. Log in the RPg Annual Progress Reporting System at <u>Student Intranet</u> (My Studies > Progress and Graduation > PG Research Progress Report)
- ii. Ensure that you already have an ORCID before you start to prepare a report
- iii. Click on "New Progress Report" to prepare a new report for the academic year
- iv. Starting from 2021/22, you are required to complete the student survey first and you will be directed to the report (*should jump to a page shown on P.3*) after completing the survey

| Progress Report for Academic Year 2020-21         SHANG, XX (30058839)       PhD(CHEM) Full-Time         Registration Information <ul> <li>Please check to ensure the information below is correct. If you have any enquiries, please contact FVTGS at istest59@ust.hk.</li> </ul> Admit Year / Term       2018-19 Fall       Local / Non-local       NON-LOCAL         Credits enrolled/completed (i.e., nclude credits earned from internal reedit transferred)       19 Q.       External credits          Terms enrolled in PG program(s)       Academic Year       Term       Program       Mode of Study.       Time -Limit       HKPES         2018-19       Fall       PhD(CHEM)       Full-Time       In-time          2018-19       Spring       PhD(CHEM)       Full-Time       In-time       HKPES         2019-20       Fall       PhD(CHEM)       Full-Time       In-time       In-time         2020-21       Fall       PhD(CHEM)       Full-Time       In-time       In-time         2020-21       Spring       PhD(CHEM)       Full-Time       In-time       In-time         2020-21       Spring       PhD(CHEM)       Full-Time       In-time       In-time         2020-21       Spring       PhD(CHEM)       Full-Time       In-t                                                                                                    | New Progress Report                                                                           |                                                                                 |                                                            |                                                                                       |                                                                                                    | iswt                                                                         | st47 21-Mar-2022 |  |  |  |
|----------------------------------------------------------------------------------------------------|-----------------------------------------------------------------------------------------------|---------------------------------------------------------------------------------|------------------------------------------------------------|---------------------------------------------------------------------------------------|----------------------------------------------------------------------------------------------------|------------------------------------------------------------------------------|------------------|--|--|--|
| SHANG, XX (2005893)       PhD(CHEM)       Full Time         Registration information       2018-19 Fall       Local / Non-local       NON-LOCAL         Credits enrolled/completed (i.e. nclude credits earned from internal redit transferred)       2018-19 Fall       Local / Non-local       NON-LOCAL         Terms enrolled in PG program(s)       Academic Year       Term       Program       Mode of Study.       Time-Limit       HKPES         2018-19       Fall       PhD(CHEM)       Full-Time       In-time       HKPES         2019-20       Fall       PhD(CHEM)       Full-Time       In-time       HKPES         2020-21       Fall       PhD(CHEM)       Full-Time       In-time       In-time       HKPES         2020-21       Spring       PhD(CHEM)       Full-Time       In-time       In-time <t< th=""><th>Progress Report for Academic Ye</th><th>ar 2020-21</th><th></th><th></th><th></th><th></th><th></th></t<>                                                                                                    | Progress Report for Academic Ye                                                               | ar 2020-21                                                                      |                                                            |                                                                                       |                                                                                                    |                                                                              |                  |  |  |  |
| Registration Information         Please check to ensure the information below is correct. If you have any enquines, please contact FYTGS at istest59@ust.hk.         Value for an information       2018-19 Fall       Local / Non-local       NON-LOCAL         Credits enrolled/completed (i.a. nclude credits earned from internal redit transferred)       19 Q.       External credits transferred                                                                                                    | SHANG, XX (30056939) PhD                                                                      | (CHEM) Full-Time                                                                |                                                            |                                                                                       |                                                                                                    |                                                                              |                  |  |  |  |
| Registration information         Please check to ensure the information below is correct. If you have any enquiries, please contact FYTGS at istest59@ust.hk.         Admit Year / Term       2018-19 Fall       Local / Non-local       NON-LOCAL         Credits enrolled/completed (i.e. notude credits earned from internal resting transferred)       19 Q.       External credits transferred                                                                                                    |                                                                                               |                                                                                 |                                                            |                                                                                       |                                                                                                    |                                                                              |                  |  |  |  |
| Please check to ensure the information below is correct. If you have any enquiries, please contact FYTGS at istest59@ust.hk.  Admit Year / Term 2018-19 Fall 19 Q, 2018-19 Fall 19 Q, 2018-19 Fall Program Made of Study Time-Limit In-time In-time I | Registration Information                                                                      |                                                                                 |                                                            |                                                                                       |                                                                                                    |                                                                              |                  |  |  |  |
| Indivitives / Term       2018-19 Fail       Local / Non-local       NON-LOCAL         Stephis enrolled/completed (i.e. nulude condits earned from internal redit ransferred)       19 0,       External credits transferred                                                                                                    | Please check to ensure the info                                                               | rmation below is con                                                            | rect. If you                                               | have any enqui                                                                        | ries, please contact FY                                                                            | TGS at istest59(                                                             | gust.hk.         |  |  |  |
| Credits enrolled icompleted (i.e. nulde credits earned from internal redit transferred)       19 Q       External credits transferred       -         Vertice transferred)       Academic Year       Term       Program       Mode of Sludy, Time-Linit, HKPES         Vertice transferred)       2018-19       Spring       PhD(CHEM)       Full-Time       In-time         2019-20       Spring       PhD(CHEM)       Full-Time       In-time       In-time         2020-21       Fail       PhD(CHEM)       Full-Time       In-time       In-time         Student's Report on Research Progrees       In-time       In-time       In-time       In-time         Internet academic year. All dates should be in dd/mm/yyyy format.       Please refer here for user guide and FAQ.       Internet academic year. All dates should be in dd/mm/yyyy format.       Internet academic year. All dates should be in dd/mm/yyy format.         Please refer here for user guide and FAQ.       Internet academic year. All dates should be in 01 03 (2022)       Internet academic year. All dates should be in 02 (03 (2022))       Internet academic year.       Internet academic year.         PhD Qualifying Examination       Internet academic year. All dates should be in 02 (03 (2022))       Internet academic year.       Internet academic year.         PhD Qualifying Examination       Internet academic year.       Internet academic year.       Internet academic year                                                                                                    | dmit Year / Term                                                                              | 2018-19 Fall                                                                    |                                                            |                                                                                       | Local / Non-local                                                                                  | NON-LOCAL                                                                    |                  |  |  |  |
| Academic Year       Term       Program       Mode of Study.       Time-Limit       HKPES         2018-19       Spring       Ph0(CHEM)       Full-Time       In-time       Hittine         2019-20       Fail       Ph0(CHEM)       Full-Time       In-time       HKPES         2019-20       Fail       Ph0(CHEM)       Full-Time       In-time       In-time         2019-20       Fail       Ph0(CHEM)       Full-Time       In-time       In-time         2020-21       Spring       Ph0(CHEM)       Full-Time       In-time       In-time         2020-21       Spring       Ph0(CHEM)       Full-Time       In-time       In-time         2020-21       Spring       Ph0(CHEM)       Full-Time       In-time       In-time         2020-21       Spring       Ph0(CHEM)       Full-Time       In-time       In-time         Publichtex       pho(CHEM)       Full-Time       In-time       In-time       In-time         2020-21       Spring       Ph0(CHEM)       Full-Time       In-time       In-time         Please refer here for user guide and FAQ.       In-time       In-time       In-time       In-time         PhD Qualifying Examination       In-time       Failed                                                                                                    | Credits enrolled/completed (i.e.<br>nclude credits earned from internal<br>redit transferred) | 19 Q                                                                            |                                                            |                                                                                       | External credits<br>transferred                                                                    |                                                                              |                  |  |  |  |
| Student's Report on Research Progress         In the information below is retrieved from your previous submitted report. Please update as appropriate and fill in the details below for the current academic year. All dates should be in dd/mm/yyyy format.         Please refer here for user guide and FAQ.         1       Total course credits required         12         2       PhD Qualifying Examination         Image: Please and place in the details details of the place in the details details and place in the details details (Maximum 2 lines of 60 characters each):         Image: Detail course in the details of the place in the details (Maximum 2 lines of 60 characters each):         Image: Detail course in the details of the place in the details (Maximum 2 lines of 60 characters each):         Image: Detail course in the details of the place in the details (Maximum 2 lines of 60 characters each):         Image: Detail course in the details of the place in the details (Maximum 2 lines of 60 characters each):         Image: Detail course in the details of the place in the details (Maximum 2 lines of 60 characters each):         Image: Detail course in the details of the place in the details (Maximum 2 lines of 60 characters each):                                                                                                    | ferms enrolled in PG program(s)                                                               | Academic Year<br>2018-19<br>2018-19<br>2019-20<br>2019-20<br>2020-21<br>2020-21 | Term<br>Fall<br>Spring<br>Fall<br>Spring<br>Fall<br>Spring | Program<br>PhD(CHEM)<br>PhD(CHEM)<br>PhD(CHEM)<br>PhD(CHEM)<br>PhD(CHEM)<br>PhD(CHEM) | <u>Mode of Study</u><br>Full-Time<br>Full-Time<br>Full-Time<br>Full-Time<br>Full-Time<br>Full-Time | Time-Limit<br>In-time<br>In-time<br>In-time<br>In-time<br>In-time<br>In-time | <u>HKPES</u>     |  |  |  |
| Please refer here for user guide and FAQ.  Total course credits required  PhD Qualifying Examination  Attempted on O1 / 03 / 2022  Passed  Failed Undecided, please provide details (Maximum 2 lines of 60 characters each): To be attempted on / / @                                                                                                    | Student's Report on Research Pro                                                              | ogress<br>ed from your previou                                                  | s submitte                                                 | d report. Please                                                                      | update as appropriate                                                                              | and fill in the de                                                           | tails below for  |  |  |  |
| Total course credits required       12         PhD Qualifying Examination       Image: Attempted on Olives 2022 million         Passed       Passed         Image: Display the second second                                                                                                    | Please refer here for user quide                                                              | and FAO                                                                         | mmyyyyy                                                    | format.                                                                               |                                                                                                    |                                                                              |                  |  |  |  |
| PhD Qualifying Examination  Attempted on 01 / 03 / 2022  Passed  Failed Undecided, please provide details (Maximum 2 lines of 60 characters each):  To be attempted on / /                                                                                                    | Total course credits required                                                                 | 12                                                                              |                                                            |                                                                                       |                                                                                                    |                                                                              |                  |  |  |  |
| Passed  Failed  Undecided, please provide details (Maximum 2 lines of 60 characters each):  To be attempted on ////                                                                                                    | PhD Qualifying Examination                                                                    | Attempted or                                                                    | 01/0                                                       | 13 / 2022 [                                                                           | 11                                                                                                 |                                                                              |                  |  |  |  |
| Failed     Undecided, please provide details (Maximum 2 lines of 60 characters each):     To be attempted on /////                                                                                                    |                                                                                               | Passed                                                                          |                                                            |                                                                                       |                                                                                                    |                                                                              |                  |  |  |  |
| Undecided, please provide details (Maximum 2 lines of 60 characters each):                                                                                                    |                                                                                               | Failed                                                                          |                                                            |                                                                                       |                                                                                                    |                                                                              |                  |  |  |  |
| To be attempted on ///                                                                                                    | Undecided, please provide details (Maximum 2 lines of 60 characters each):                    |                                                                                 |                                                            |                                                                                       |                                                                                                    |                                                                              |                  |  |  |  |
|                                                                                                    |                                                                                               | To be attemp                                                                    | ted on                                                     |                                                                                       |                                                                                                    |                                                                              |                  |  |  |  |
| Thesis Title (Maximum 5 lines of 60 characters each) Thesis title                                                                                                    | Thesis Title                                                                                  | (Maximum 5 lines                                                                | (Maximum 5 lines of 60 characters each)                    |                                                                                       |                                                                                                    |                                                                              |                  |  |  |  |
| / //                                                                                                    |                                                                                               |                                                                                 |                                                            |                                                                                       |                                                                                                    |                                                                              |                  |  |  |  |

Thesis Supervisor ~ 5 Co-supervisor ~ (including both internal/external ~ supervisor) ~

- Please check if your Registration i. Information has been correctly shown.
- Fill in the requested information ii. accordingly.

The report will be sent to the Thesis Supervisor and Co-supervisor, if applicable as stated here.

Thesis Supervisor effective in the reporting period or the current supervisor (preset as default) will fill in the assessment report. Student may re-select the Supervisor(s) in the pull down menu if Student Advisor record can be located in SIS, if needed.

As the supervisor records are directly retrieved from the Student Advisor record in SIS, please contact your Departmental Administrator to update the record in SIS if you noticed any discrepancy.

If the Thesis Supervisor is non-HKUST staff or HKUST staff but without email address, the report will be submitted to the PG Coordinator.

| 6        | Member of Thesis Supervision<br>Committee<br>(other than thesis supervisor) | ✓ Q ✓ Not appointed yet HKUST Research Output System (ROS)                                                                                                    |
|----------|-----------------------------------------------------------------------------|----------------------------------------------------------------------------------------------------|
| 7        | Thesis proposal                                                             | My Dublications My Other Pascarch Outputs My Awards and Prizes My Dresontations and Talks                                                                                                    |
| <i>'</i> |                                                                             | Approved on     ////////////////////////////////////                                                                                                    |
| 8        | How often do you meet with your                                             | Home LUO, xxx (iswtst47) 02/06/2020 16:19                                                                                                    |
| -        | supervisor to discuss thesis                                                |                                                                                                    |
|          | research work?                                                              | Other please provide details (Maximum 2 lines of 60 character HKUST Research Output System (ROS)                                                                                                    |
|          |                                                                             |                                                                                                    |
|          |                                                                             | Welcome LUO, xxx                                                                                                    |
| 9        | Summary on work done during the                                             | Please provide details below. (Maximum 50 lines of 60 charact     ROS records research activities of HKUST faculty, researchers, staff and students. The data collected are                                                                                                    |
|          | reporting period                                                            | primarily for annual submission to the<br>Lesting                                                                                                    |
|          |                                                                             |                                                                                                    |
|          |                                                                             | Please click "My CDCF Submission" on the top menu bar to verify your                                                                                                    |
|          |                                                                             | Research Outputs Report                                                                                                    |
|          | You may update a file for your summary here.                                | Please include a self-evaluation of work completed in t<br>description of experimental data collected, and a discu<br>difficulties encountered and possible solutions, and a v This is the ROS homepage for individual users to manage their research activities. To manage records<br>for a department, please click here to access ROS<br>as a departmental administrator. |
|          | **System ONLY supports                                                      | Upload a file if neccessary                                                                                                    |
|          |                                                                             | Choose File No file chosen i                                                                                                    |
|          | docx/doc/ pdf/image format                                                  |                                                                                                    |
| 10       | Research Output                                                             | Lifetime total number of research outputs recorded :                                                                                                    |
|          |                                                                             | Publications (accepted and published*) Awards & Prizes Presentations & Talks                                                                                                    |
|          |                                                                             |                                                                                                    |
|          |                                                                             | <ul> <li>Please update the published date of the research outputs as only published<br/>items will be reported to the government.</li> <li>Please update your research<br/>output in the ROS and check the<br/>button to confirm that the record in</li> </ul>                                                                                                    |
|          |                                                                             | Click here to update my research outputs in the HKUST Research Output System (ROS). ROS is up-to-date.                                                                                                    |
|          |                                                                             | I certify that my research outputs in the HKUST Research Output System are up-to-date. Should you have further questions on using the ROS, please contact                                                                                                    |

RO at ros@ust.hk

#### Comments on Research Experience (Optional)

This part will <u>not</u> be sent to members of the Thesis Supervision Committee and the PG Coordinator for review and endorsement/approval, but will be provided in aggregate without disclosing individual identity as reference for enhancing the research experience of students. (Maximum 65 lines of 60 characters each)

| Comment | cs . | in  | this  | pa  | rt  | will   | NC  | T   | be   | ser | ıt | to | members | of | the |
|---------|------|-----|-------|-----|-----|--------|-----|-----|------|-----|----|----|---------|----|-----|
| Thesis  | Su   | per | visi  | on  | Con | nmitte | ee  | an  | ld i | the | PG | Co | ordinat | or | for |
| review  | an   | d e | ndors | зem | ent | t/appi | rot | 7al |      |     |    |    |         |    |     |

You may provide your comments on your research experience in this part. This part is not accessible to your Thesis Supervision Committee and the PG Coordinator (This part is optional). You may also tick the checkbox below if applicable.

The University is committed to providing support to students in need. By checking this box, I hereby authorize and give consent to HKUST Fok Ying Tung Graduate School to release and disclose my comments hereunder together with my personal identity and contact information to the appropriate parties in the University (e.g. School/ Department, administrative unit, and Student Wellness and Counselling Centre, etc.) for following up and addressing my concerns on a need basis.

Please select action below and click 'Confirm' :

| Action                                                                                         | After you have double-checked the content of                                                      |
|------------------------------------------------------------------------------------------------|---------------------------------------------------------------------------------------------------|
| Save changes and submit progress report to istest60@ust.hk if for review.                      | your report, please select the option as shown<br>accordingly and then "Confirm". The report will |
| <ul> <li>Save changes and take no further action for now.</li> </ul>                           | review.                                                                                           |
|                                                                                                | Otherwise, you may check the second option to save the report and submit it later.                |
| Confirm<br>Please check the setting of the browser and always allow per ups and redirects from | a this site                                                                                       |

#### 1. General Flow of Submitting a Report

#### b. Accept assessment

After your thesis supervisor has assessed the report, the report will be sent back to you for acceptance.

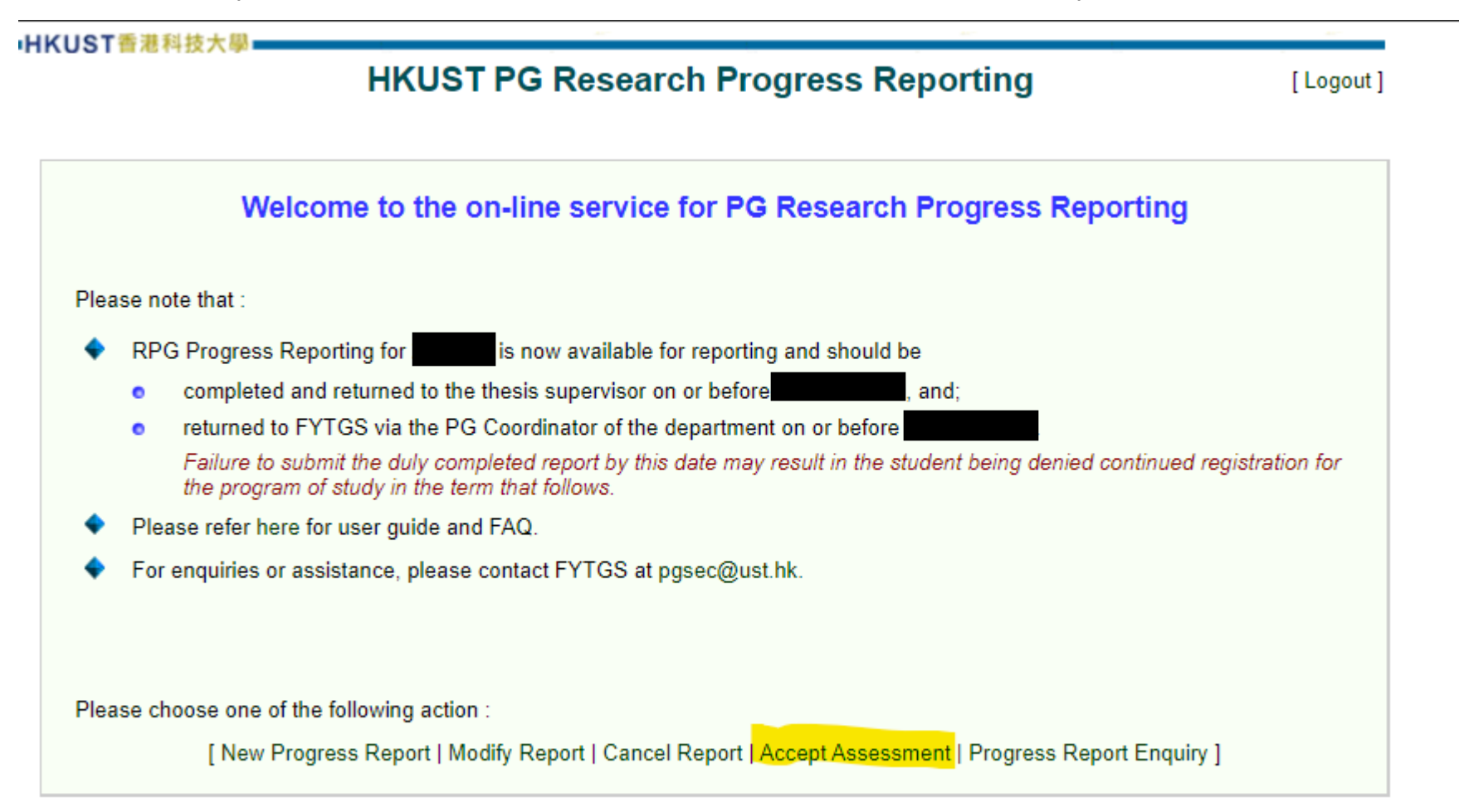

| Action  Agree with the assessment and forward to supervisor (istest59) for endorsement / approval.        | After viewing the assessment from supervisor, if you agree with it, select this option.                                                                                                    |
|----------------------------------------------------------------------------------------------------|----------------------------------------------------------------------------------------------------|
| Disagree with the assessment and forward to supervisor (istest59) for endorsement / approval.             |                                                                                                    |
| Notes for recipients (max. 10 lines of 60 characters each) :                                              | If you disagree with the assessment,<br>please choose this option. The<br>report will then be returned to your<br>supervisor. Your supervisor then<br>can further modify the report OR<br>return the report to student. |
| Confirm<br>Please check the setting of the browser and always allow pop-ups and redirects from this site. |                                                                                                    |

### 2. I would like to modify my report after submission when my supervisor has not performed any actions on the report yet.

You can modify your report anytime if your supervisor (or the next party) has not performed any actions yet. This can be done by clicking on "Modify Report" on the homepage.

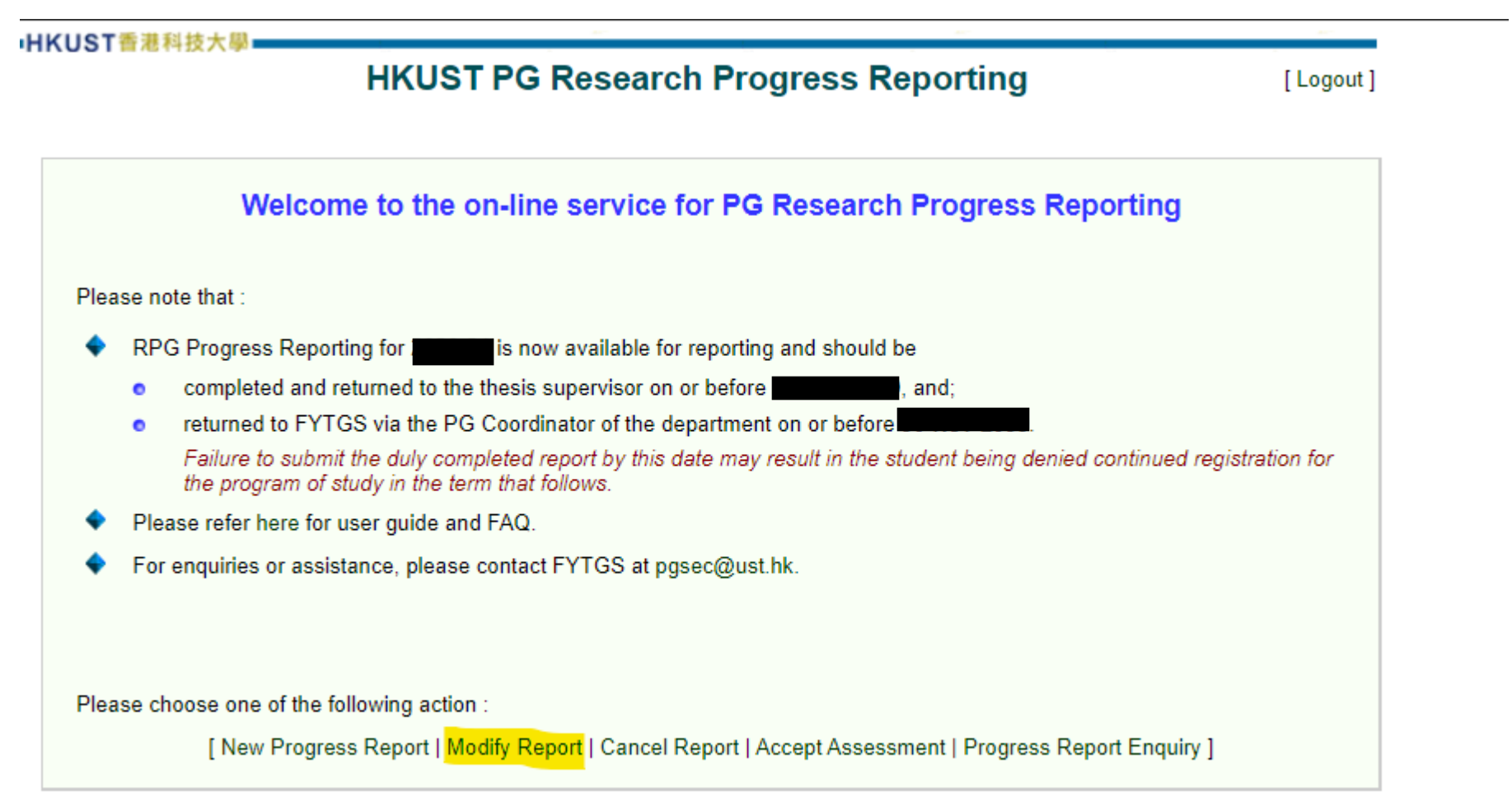

| HKUST香港科技大學                                                                         |                                  |                                         |                                 |                         |              | HKUST香港科技大學                                                                |                        | 100 C                                 |                         |                        |               |
|-------------------------------------------------------------------------------------|----------------------------------|-----------------------------------------|---------------------------------|-------------------------|--------------|----------------------------------------------------------------------------|------------------------|---------------------------------------|-------------------------|------------------------|---------------|
| H                                                                                   | Logout ]                         | H I I I I I I I I I I I I I I I I I I I | KUST PG                         | Research Progre         | ss Reporting |                                                                            | [Logout]               |                                       |                         |                        |               |
| [Main Page] [New Pro                                                                | gress Report   Modify Re         | port   Cancel Report                    | Accept Assessment   F           | Progress Report Enquiry | 1            | [Main Page ] [New P                                                        | rogress Report   M     | lodity Report   Cancel Repo           | rt   Accept Assessmen   | Progress Report En     | quiry ]       |
| Modify Report                                                                       |                                  |                                         |                                 | iswtst47 21-            | Mar-2022     | Modify Report                                                              | 2019-20                | Spring PhD(CHEM                       | ) Full-Time             | iswtst47               | 7 21-Mar-2022 |
| Progress Report for Academic Yes                                                    | ar 2020-21                       |                                         |                                 | (Submitted for          | Review)      |                                                                            | 2020-21                | Spring PhD(CHEM                       | ) Full-Time             | In-time                |               |
| SHANG, XX (30056939) PhD                                                            | (CHEM) Full-Time                 |                                         |                                 | Thesis Supervisor :     | istest60     | A Vaux arearrans report by                                                 | s been submitted       |                                       |                         |                        |               |
|                                                                                     |                                  |                                         |                                 |                         |              | <ul> <li>If you modify this report,</li> </ul>                             | , faculty member(s)    | ) / staff who have acted upo          | n your previous submi   | sion will be notified. |               |
| Registration Information                                                            |                                  |                                         |                                 |                         |              |                                                                            |                        |                                       |                         |                        |               |
| Please check to ensure the information                                              | mation below is correct.         | f you have any enqui                    | iries, please contact FY        | TGS at istest59@ust.hk  | 1            | Student's Report on Research P                                             | Progress               | in dellaration of annual              |                         |                        |               |
|                                                                                     |                                  |                                         |                                 |                         |              | Please refer here for user qui                                             | de and FAQ.            | e in dummyyyy iornal.                 |                         |                        |               |
| Admit Year / Term                                                                   | 2018-19 Fall                     |                                         | Local / Non-local               | NON-LOCAL               |              | 1 Total course credits required                                            |                        |                                       |                         |                        |               |
| Credits enrolled/completed (i.e.<br>include credits earned from internal            | 19 9.                            |                                         | External credits<br>transferred | -                       |              | 2 PhD Qualifying Examination                                               | 14                     |                                       |                         |                        |               |
| credit transferred)                                                                 |                                  |                                         |                                 |                         |              | 2 PhD Qualitying Examination                                               | Attem                  | pted on 01 / 03 / 202;<br>Passed      | 2 🗐                     |                        |               |
| Terms enrolled in PG program(s)                                                     | Academic Year Ter<br>2018-19 Fal | m Program<br>PbD/CHEM)                  | Mode of Study<br>Full-Time      | Time-Limit HKP          | <u>-s</u>    |                                                                            |                        | Failed                                |                         |                        |               |
|                                                                                     | 2018-19 Sp                       | ing PhD(CHEM)                           | Full-Time                       | In-time                 |              |                                                                            |                        | Undecided, please provide             | details (Maximum 2 lin  | es of 60 characters ea | .ch):         |
|                                                                                     | 2019-20 Pai                      | ing PhD(CHEM)                           | Full-Time                       | In-time                 |              |                                                                            |                        |                                       |                         |                        |               |
|                                                                                     | 2020-21 Fal<br>2020-21 Sp        | ing PhD(CHEM)                           | Full-Time<br>Full-Time          | In-time<br>In-time      |              |                                                                            | io be                  |                                       |                         |                        |               |
|                                                                                     |                                  | • • •                                   |                                 |                         |              | 3 Thesis Litle                                                             | (Maximum 5<br>Thesis 1 | ilines of 60 characters each)         |                         |                        |               |
| - Your progress report has                                                          | been submitted to istest         | 30 on 21-Mar-2022 a                     | ind he/she has not take         | n any action yet.       |              |                                                                            |                        |                                       |                         |                        |               |
| Click here if you wish to                                                           | make modification.               |                                         |                                 |                         |              |                                                                            | Not yet                | determined                            |                         |                        |               |
|                                                                                     |                                  |                                         |                                 |                         |              | 4 Thesis Supervisor                                                        | CSE - Pr               | of LOCHOVSKY, XXXXX                   | XXXXXXXXXXX (iste       | st60@ust.hk) 🗙         |               |
| Student's Report on Research Pro                                                    | gress                            |                                         |                                 | Submitted on 21-M       | ar-2022      |                                                                            |                        |                                       |                         | ~                      |               |
| 1 Total course credits required                                                     | 12                               |                                         |                                 |                         |              | 5 Co-supervisor<br>(including both internal/externa                        | ILIFS - Dr             | WONG, XXXXXXXXXXXX                    | XXXXXXXX (istest59)     | ⊇ust.hk) ✔             |               |
| 2 PhD Qualifying Examination                                                        | Attempted on 01-Mr               |                                         |                                 |                         |              | supervisor)                                                                |                        |                                       |                         | <u> </u>               |               |
| 2 Thosis Title                                                                      | Thesis title                     | You will b                              | e brought ba                    | ack to vour re          | port         | 6 Member of Thesis Supervision                                             |                        | De CHING VVVVVVV                      | WWWWWW (interts         | (Quet hb)              | _             |
| 4 Thesis Supervisor                                                                 | CSE - Prof LOCHO                 | after click                             | ing "here" P                    | lease amend             | the          | Committee<br>(other than thesis supervisor)                                | Car -                  | 22 CHONG, ARARAAAA                    |                         |                        |               |
| 5 Co-suponisor                                                                      | UES - Dr.WONG                    |                                         | ing here. F                     |                         |              | ,                                                                          | 8                      |                                       |                         | /                      | 2 a           |
| (including both internal/external                                                   | LIFS - DI WONG, J                | report as                               | necessary a                     | na press                |              |                                                                            | Not                    | t appointed yet                       |                         |                        |               |
| supervisor)                                                                         |                                  | "Confirm"                               | to submit yo                    | our report aga          | ain.         | 7 Thesis proposal                                                          | Approv                 | ved on /////                          | 10                      |                        |               |
| 6 Member of Thesis Supervision<br>Committee                                         | CSE - Dr CHUNG,                  |                                         |                                 |                         |              | 8 How often do you meet with yo                                            |                        | approved<br>a work                    |                         | month                  |               |
| (other than thesis supervisor)                                                      |                                  |                                         |                                 |                         |              | <ul> <li>How onen do you meet with yo</li> </ul>                           | Unce :                 | a week                                |                         | month                  |               |
| 7 Thesis proposal                                                                   | -                                |                                         |                                 |                         |              | Please select action below and cli                                         | ick 'Confirm' :        |                                       |                         |                        |               |
| 8 How often do you meet with your<br>supervisor to discuss thesis<br>research work? | Once a week                      |                                         |                                 |                         |              | Save changes and submit progress report to istest60@ust.hk     for review. |                        |                                       |                         |                        |               |
| 9 Summary on work done during th<br>reporting period                                | Data collection com              | pleted                                  |                                 |                         |              | <ul> <li>Save changes and take no further action for now.</li> </ul>       |                        |                                       |                         |                        |               |
|                                                                                     |                                  |                                         |                                 |                         |              | Please check                                                               | the setting of the     | Confirm<br>browser and always allow p | op-ups and redirects fr | om this site.          |               |

# 3. FAQ

Should you have further questions, please refer to Frequently Asked Questions